## **Exporting Student Data from SIMS .Net**

This section explains how to export Student Data from SIMS.Net version 7.96 (or above) using the Licensed Photographer Report.

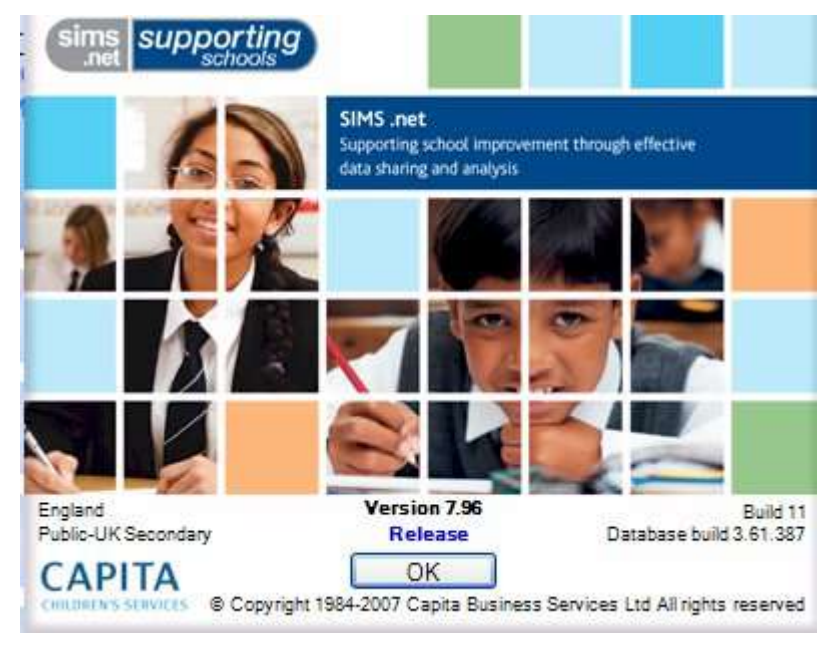

This procedure has three steps:

- 1. Running the Licensed Photographer Report in SIMS .Net
- 2. Sending the Student Data to Licensed Photographer

1. Running the Licensed Photographer Export Report in SIMS .Net

| 🗮 SIMS .net: Green Abbey Sc                                |
|------------------------------------------------------------|
| <u>Focus</u> <u>Reports</u> R <u>o</u> utines <u>T</u> ool |
| 🙀 🛐 <u>R</u> un Report                                     |
| besign Report                                              |
| SIMS Profiles                                              |
| SIMS Import                                                |
| Capita <u>Export</u>                                       |
| SOLUS Lesson Monitor                                       |
|                                                            |

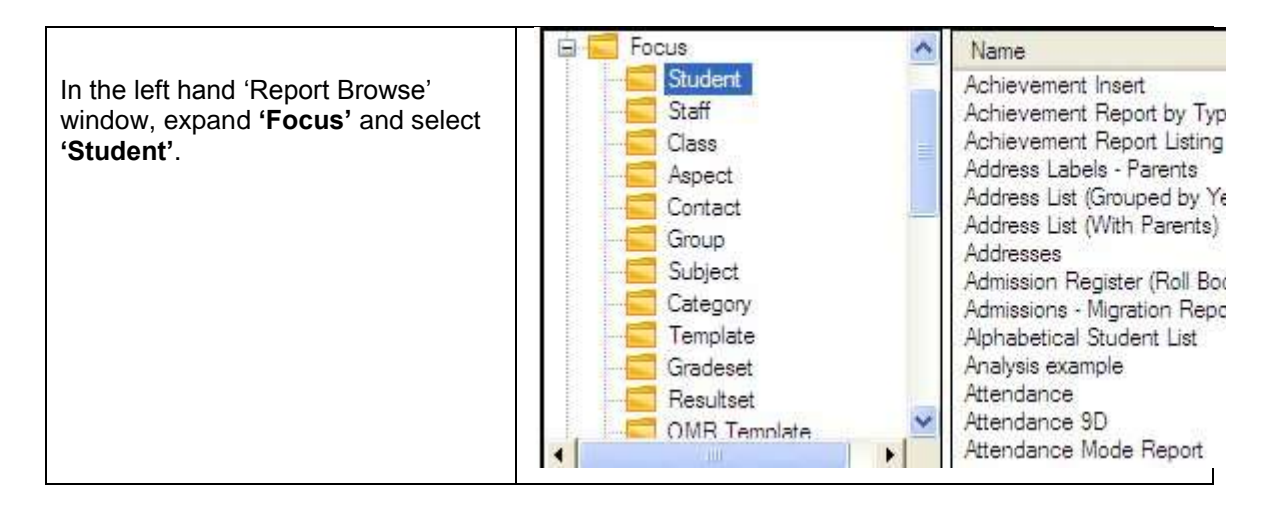

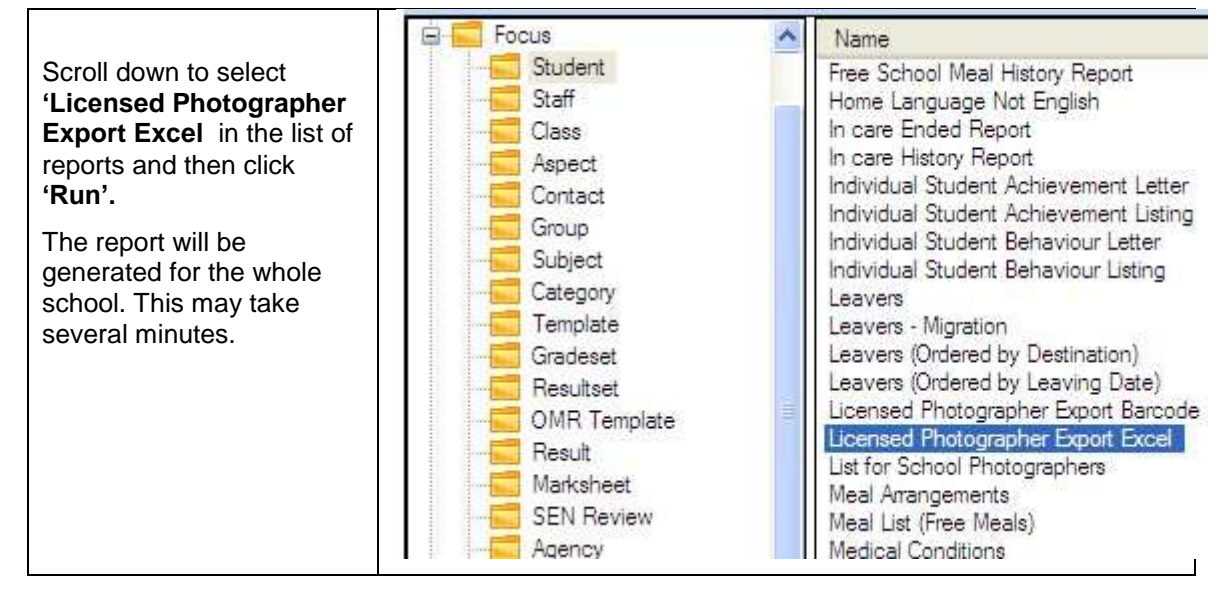

| Supply an effective date for the data.<br>Today is the default. | Enter parameter values for report                                          |
|-----------------------------------------------------------------|----------------------------------------------------------------------------|
|                                                                 | Supply Effective date<br>11/09/2007<br>■ Bypass effective date (Use roway) |

| With the security warning make sure<br>you Enable Macros. If you don't the<br>admission number may not be<br>formatted to 6 characters. |  | Security Warning                                                                                                    |
|----------------------------------------------------------------------------------------------------|--|----------------------------------------------------------------------------------------------------|
|                                                                                                    |  | "C:\Documents and Settings\dgrashof\My<br>Documents\tempSimsRpt\ReportData.xls" contains macros.                                   |
|                                                                                                    |  | Macros may contain viruses. It is usually safe to disable macros, but if macros are legitimate, you might lose some functionality. |
|                                                                                                    |  | Disable Macros Enable Macros More Info                                                                                             |

|                                                      |      |               |          | 9      | 4    |
|------------------------------------------------------|------|---------------|----------|--------|------|
| The data for your school is now<br>exported to Excel |      | C109          | ▼ fx     |        |      |
|                                                      |      | A             | B        | C      | D    |
|                                                      | 1    | Legal Surname | Forename | Adno   | Year |
|                                                      | 2    | Abbot         | Clarissa | 003100 | Year |
|                                                      | 3    | Able          | Benjamin | 003101 | Year |
|                                                      | 4    | Akram         | Amina    | 003115 | Year |
|                                                      | 5    | Al Amin       | Ranjit   | 003116 | Year |
|                                                      | 6    | Ansell        | Richard  | 003125 | Year |
|                                                      | 7    | Azlan         | Elliott  | 003134 | Year |
|                                                      | 8    | Baden         | Arthur   | 003135 | Year |
|                                                      | 9    | Barker        | Robert   | 003141 | Year |
|                                                      | 10   | Bashir        | Karina   | 003143 | Year |
|                                                      | 11   | Beckford      | Juliette | 003145 | Year |
|                                                      | 12   | Begum         | Raghbir  | 003147 | Year |
|                                                      | 13   | Blackmore     | Tyrone   | 003150 | Year |
|                                                      | 14   | Bond          | Tracy    | 003155 | Year |
|                                                      | 15   | Doo           | Khan     | 003170 | Year |
|                                                      | 16   | Foot          | Walter   | 003175 | Year |
|                                                      | 1.12 | 121000        | 1000     | ×      | 122  |

2. Sending the Student Data to Licensed Photographer